## USING THE STORAGE SENSE FEATURE

If you have a tablet, a hybrid device, or a laptop that has internal storage available on a hard disk and an external microSD card, you may want to set where your files are saved by default. Doing so places them where you want and helps you keep track of them. Using the new Storage Sense feature, you can easily set where your new apps, documents, pictures, music, and videos are stored.

Here's how to set up the Storage Sense feature:

- 1. Open Settings.
- 2. Click System. A list with system settings appears.
- 3. Click Storage. A list with storage related settings appears.
- 4. In the Save Locations section, select where you want to save your new apps, documents, music, pictures, videos, and so on.
- 5. Close Settings.

If your Windows 10 device has little storage space, you may want to save your new apps and games to the microSD card that you're using, instead of the internal storage provided by your device. Because music and video files can take up a lot of space, you may want to store those on the microSD card as well.